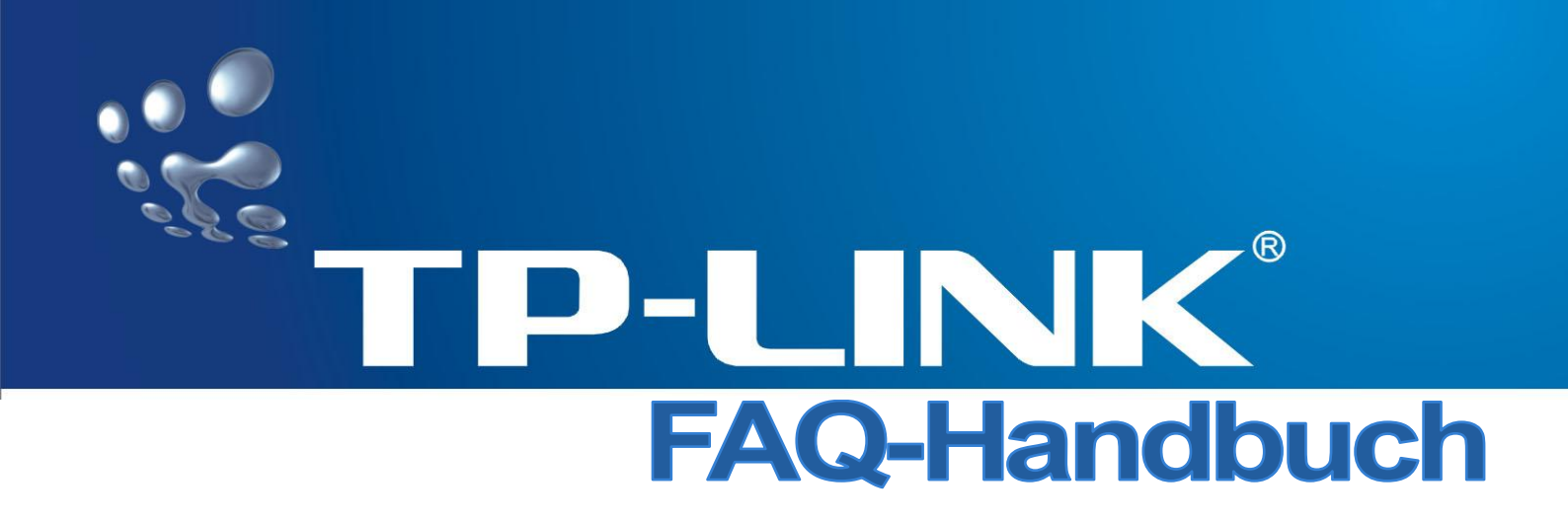

## TL-WA500G, TL-WA501G Drahtloser 54M-Accesspoint TL-WA601G Drahtloser 108M-Accesspoint

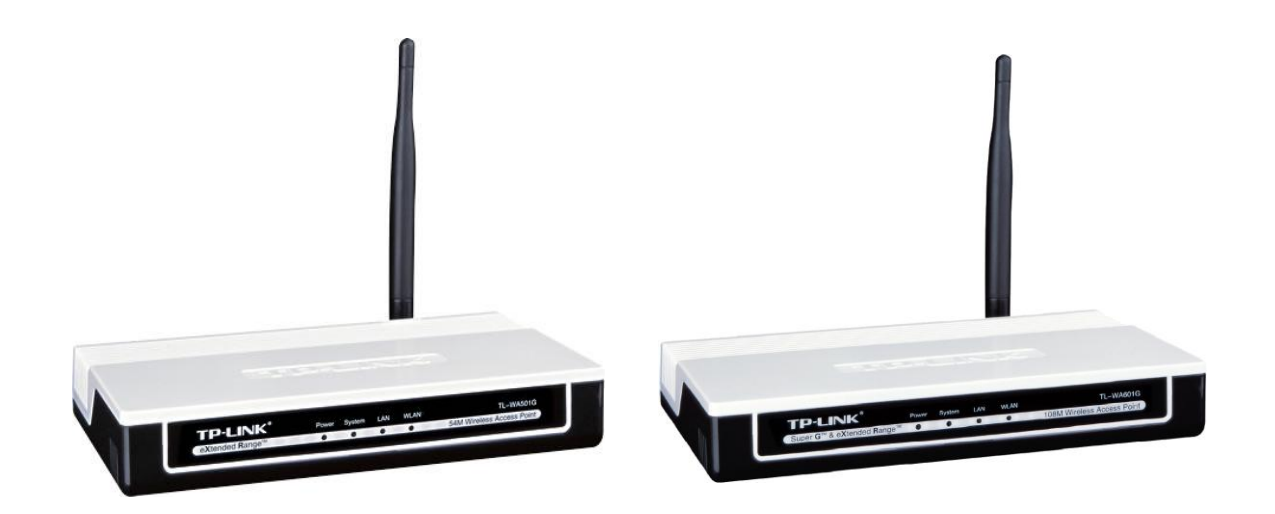

Rev: 1.2.0

## **COPYRIGHT & HANDELSMARKEN**

Spezifikationen können ohne vorherige Ankündigung geändert werden. **TP-LINK**<sup>\*</sup> ist ein eingetragenes Warenzeichen von TP-LINK TECHNOLOGIES CO., LTD. Andere Marken- und Produktnamen sind Warenzeichen oder registrierte Warenzeichen ihrer entsprechenden Halter.

Keines der beschriebenen Teile darf ohne Erlaubnis von TP-LINK TECHNOLOGIES CO., LTD. in irgendeiner Form oder durch irgendein Mittel reproduziert oder gebraucht werden, wie beispielsweise Übersetzung, Transformation oder Adaption. Copyright © 2012 TP-LINK TECHNOLOGIES CO., LTD. Alle Rechte vorbehalten.

http://www.tp-link.com

## **FCC-STATEMENT**

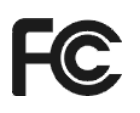

Dieses Gerät wurde getestet und entspricht den Spezifikationen eines B-Klasse-Gerätes laut Teil 15 der FCC-Reglementierung. Diese Spezifikationen sollen gegen schädliche Einwirkungen des Geräts in einer häuslichen Umgebung schützen. Dieses Gerät erzeugt und benutzt Funksignale und kann, falls es nicht sachgemäß und den Anweisungen entsprechend installiert wird, Funkkommunikation stören. Jedoch kann nicht garantiert werden, dass solche Interferenzen bei einer bestimmten Installation nicht auftreten. Sollte dieses Gerät schädliche Interferenz mit Radiooder Fernsehgeräten verursachen, was einfach durch Aus- und Einschalten des Geräts nachgewiesen werden kann, wird geraten, mindestens eine der folgenden Maßnahmen durchzuführen:

- Empfängerantenne anders ausrichten oder deplatzieren.
- Den Abstand zwischen dem Gerät und dem Radio-/Fernsehempfänger vergrößern.
- Das Gerät an einem anderen Stromkreis als das Radio-/Fernsehgerät betreiben.
- Den Händler oder einen Radio-/TV-Techniker zu Rate ziehen.

Dieses Gerät entspricht Teil 15 der FCC-Reglementierung. Der Betrieb unterliegt den folgenden beiden Bedingungen:

- 1) Das Gerät darf keine schädlichen Interferenzen verursachen.
- 2) Dieses Gerät muss jegliche eindringende Interferenz tolerieren, einschließlich solcher, die unerwünschtes Verhalten hervorruft.

Sämtliche Änderungen, die nicht ausdrücklich durch die Prüfstelle genehmigt sind, können die Betriebserlaubnis erlöschen lassen.

## FCC-Radiowellenaussendungsstatement

Um den FCC-Radiowellenaussendungsrichtlinien gerecht zu werden, gilt dies nur für mobile Konfigurationen. Die Antennen, die für diesen Sender eingesetzt werden, müssen mindestens 20cm von Personen entfernt gehalten werden und dürfen nicht gleichzeitig und am selben Ort mit einer anderen Antenne betrieben werden.

# CE-Warnung

Dies ist ein B-Klasse-Produkt. In einer häuslichen Umgebung kann dieses Produkt Interferenzen verursachen, welche für den Benutzer entsprechende Maßnahmen erfordern können.

#### Nationale Beschränkungen

#### 2400,0..2483,5 MHz

| Land                    | Beschränkung                                                                                           | Grund/Bemerkung                                                                                                    |  |  |  |  |
|-------------------------|----------------------------------------------------------------------------------------------------|----------------------------------------------------------------------------------------------------|--|--|--|--|
| Bulgarien               |                                                                                                    | Es ist eine allgemeine Genehmigung für Betrieb<br>im Freien und an öffentlichen Plätzen<br>erforderlich.                                                                                                    |  |  |  |  |
| Frankreich              | Betrieb im Freien<br>begrenzt auf eine<br>Sendeleistung von<br>10mW im Band von<br>2454 bis 2483,5 MHz | Militärische Ortungsdienste benutzen dieses<br>Band. Es wurden bereits Maßnahmen getroffen,<br>um den WLAN-Betrieb überhaupt zu<br>ermöglichen. Volle Funktionsfähigkeit ist für das<br>Jahr 2012 geplant. Betrieb nur in Gebäuden<br>gestattet. |  |  |  |  |
| Italien                 |                                                                                                    | Für den Betrieb außerhalb des eigenen Domizils ist eine allgemeine Betriebsgenehmigung erforderlich.                                                                                                    |  |  |  |  |
| Luxemburg               | keine                                                                                                  | Für den Betrieb ist eine allgemeine Betriebsgenehmigung erforderlich.                                                                                                    |  |  |  |  |
| Norwegen                | besteht                                                                                                | Dies gilt nicht für den Umkreis von 20km um das Zentrum von Ny-Ålesund.                                                                                                    |  |  |  |  |
| Russische<br>Föderation |                                                                                                    | Betrieb nur in Gebäuden gestattet.                                                                                                    |  |  |  |  |

## INHALTSVERZEICHNIS

| Kapitel | 1 K     | Conventionen                                | 1 |
|---------|---------|---------------------------------------------|---|
| Kapitel | 2 F     | AQs                                         | 1 |
| 2.1     | Einsatz | als Accesspoint                             | 1 |
| 2.2     | Einsatz | als Repeater                                | 5 |
| 2.3     | Einsatz | als Client                                  | 8 |
| Kapitel | 3 H     | Hilfe zur IP-Konfiguration Ihres Computers1 | 2 |
| 3.1     | Window  | vs XP1                                      | 2 |
| 3.2     | Window  | vs 71                                       | 3 |
| 3.3     | Window  | vs Vista1                                   | 4 |
| 3.4     | OpenSl  | USE Linux (hier OpenSUSE 11)1               | 7 |
| 3.5     | MacOS   | (hier 10.7)                                 | 9 |

## Kapitel 1 Konventionen

In diesem Handbuch bezeichnen die Begriffe "AP" oder "Gerät" den in der Packung enthaltenen Accesspoint TL-WA500G/TL-WA501G/TL-WA601G, sofern nichts weiter angegeben ist.

Mit dem Begriff "Hauptaccesspoint" ist der in Ihrem Netz schon vorhandene Accesspoint gemeint, von dem Ihr WLAN ausgeht.

In den Bildern sichtbare Parameter sind lediglich beispielhaft und können sich von der konkreten Situation unterscheiden.

Sie können diese Parameter Ihren Bedürfnissen anpassen.

Für die Abbildungen in diesem Handbuch wurde der TL-WA501G herangezogen. Für den TL-WA601G würden die Abbildungen ähnlich aussehen.

#### Hinweis (insbesondere für TL-WA500G und TL-WA601Gv2):

Die neueren Versionen sehen als Standard-IP-Adresse des Accesspoints **192.168.1.254** statt **192.168.1.1** vor. Trifft dies bei Ihrem Gerät zu, müssen die Adressangaben in diesem Dokument entsprechend angepasst werden.

## Kapitel 2 FAQs

#### 2.1 Einsatz als Accesspoint

Gehen Sie anhand dieser Hinweise vor, wenn Sie den AP als Accesspoint konfigurieren und folgendermaßen in Ihr Netz integrieren möchten:

Router (WLAN oder nicht) <> Kabel <> AP <> Funk <> Clients

In diesem Beispiel wird davon ausgegangen, dass Ihr Netz aus den IP-Adressen 192.168.178.\* besteht und der Router die IP-Adresse 192.168.178.1 hat. Der Accesspoint hat die englische Firmware installiert und steht auf den Standardeinstellungen.

Außerdem möchten Sie den Zugang zum Accesspoint mittels WPA-Verschlüsselung absichern.

Schließen Sie den AP zunächst über Kabel an einen Computer an. Der AP hat im Auslieferungszustand die IP-Adresse 192.168.1.1, befindet sich also in einem anderen Subnetz (192.168.1.\*) und kann somit nicht aus dem Subnetz 192.168.178.\* erreicht werden.

Ändern Sie zunächst die IP-Adresse Ihres Computers auf 192.168.1.\* (z.B. 192.168.1.241), um den AP erreichen zu können. Hierbei hilft Ihnen Kapitel 3.

Damit ist Ihr AP nun vom PC aus erreichbar. Gehen Sie wie folgt vor:

- Öffnen Sie nun Ihren Browser und besuchen Sie die Adresse <u>http://192.168.1.1</u>. Loggen Sie sich mit den folgenden Zugangsdaten ein: Benutzername: admin Passwort: admin
- 2. Klicken Sie im Menü unter --- Basic Settings --- auf Wireless -> Basic Settings.
- 3. Geben Sie in das Feld **SSID** einen eindeutigen (in dieser Umgebung noch nicht vorhandenen) Namen für das drahtlose Netz ein. Sendet Ihr Router ein WLAN aus, sollte der Name sich vom Namen des Router-WLANs

**FAQ-Handbuch** 

unterscheiden.

- 4. Unter **Region** wählen Sie den Standort des Routers aus (für Deutschland "Germany").
- 5. Als **Channel** wählen Sie einen Kanal aus, der in der Umgebung des Accesspoints nicht benutzt wird.

| ど TP-LINK - Mozilla Firefox                                                                                                    |                                                   |                                                                                                    |                                                                                                    |
|----------------------------------------------------------------------------------------------------|---------------------------------------------------|----------------------------------------------------------------------------------------------------|----------------------------------------------------------------------------------------------------|
| Datei Bearbeiten Ansicht                                                                                                    | <u>Chronik Lesezeichen Ex</u> tras                | Hilfe                                                                                                    |                                                                                                    |
| ( ) · C × (                                                                                                    | http://192.168.1.1/                               |                                                                                                    | 🗘 • 🚷 Google 🔎 .                                                                                                    |
| TP-LINK                                                                                                    | ÷                                                 |                                                                                                    | -                                                                                                    |
| "<br>TP-LIN                                                                                                    | K° 54M Wire                                       | less Access Point with eXtended I                                                                                                    | Range™                                                                                                    |
| 54M<br>Wireless Access Point<br>Model No.: TL-WA500G<br>TL-WA501G                                                                                                    | Wireless Settir                                   | ngs                                                                                                    | WLAN Basic ▲<br>Settings Help                                                                                                    |
| Status     Status     Status     Status     Settings     Network     Wireless     Masic Settings     Wireless Mode     Security Settings     MAC Filtering     Wireless Statistics     Advanced Settings     Mireless Settings     Mireless Settings     Mireless Settings     Maintenance     System Tools | SSID:<br>Region:<br>Warning:<br>Channel:<br>Mode: | TP-LINK_D4F403<br>Germany<br>Ensure you select a correct country to conform local law.<br>Incorrect settings may cause interference.<br>54Mbps (802.11g)<br>Save | <ul> <li>Note: The operating distance or range of your wireless connection varies significantly based on the physical placement of the device. For best results, place your device.</li> <li>Near the center of the area in which your wireless stations will operate.</li> <li>In an elevated location such as a high shelf.</li> <li>Away from the potential sources of interference, such as PCs, microwaves, and cordless phones.</li> <li>With the Antenna in the upright position.</li> <li>Away from large metal surfaces.</li> </ul> |
| Fertig                                                                                                    |                                                   |                                                                                                    | li.                                                                                                    |

- 6. Klicken Sie Save.
- 7. Klicken Sie nun im Menü links unter Wireless auf Wireless Mode.

| 🕙 TP-LINK - Mozilla Firefox                                       |                                                          |                               |          | _ 🗆 ×                                                                                                    |
|-------------------------------------------------------------------|----------------------------------------------------------|-------------------------------|----------|----------------------------------------------------------------------------------------------------|
| Datei Bearbeiten Ansicht                                          | ⊆hronik Lesezeichen Extras Hil                           | fe                            |          |                                                                                                    |
| <b>⊘</b> ≥ • <b>C</b> × •                                         | http://192.168.1.1/                                      |                               | ☆•       | 🚰 - Google 🔎                                                                                                 |
| TP-LINK                                                           | *                                                        |                               |          | -                                                                                                    |
| TP-LIN                                                            | K 54M Wireles                                            | ss Access Point with eXtended | Rang     | e™                                                                                                    |
| 54M<br>Wireless Access Point<br>Model No.: TL-WA500G<br>TL-WA501G | Wireless Mode S                                          | ettings                       | <u>^</u> | Wireless Mode<br>Settings Help                                                                               |
| Status     Status     Sasic Settings                              | O Disable Wireless                                       | 5                             |          | Note: The operating<br>distance or range of your<br>wireless connection<br>varies significantly based        |
| Network     Wireless     Basic Settings     Wireless Mode         | <ul> <li>Access Point</li> <li>Enable SSID Br</li> </ul> | oadcast                       |          | on the physical placement<br>of the AP. For best results,<br>place your AP.                                  |
| Security Settings     MAC Filtering     Wireless Statistics       | ⊖ Client<br>□ Enable WDS                                 |                               |          | Disable Wireless - The<br>wireless radio of the AP<br>can be enabled or<br>disabled to allow wireless        |
| Advanced Settings<br>+ DHCP<br>• Wireless Settings<br>Maintenance | © SSID:<br>© MAC of AP:                                  | TP-LINK_D4F403                |          | enabled, the wireless<br>stations will be able to<br>access the AP, otherwise,<br>wireless stations will not |
| + System Tools                                                    | C Repeater<br>MAC of AP:                                 |                               |          | be able to access the AP.<br>Access Point - Access<br>Point mode allows<br>wireless                          |
|                                                                   | 🔿 Universal Repea                                        | iter                          |          | including AP clients to access.                                                                              |
| http://192.168.1.1/userRom/Wa                                     | MAC of AP:                                               |                               | •        | Broadcast - If you                                                                                           |

**Drahtloser Accesspoint** 

```
FAQ-Handbuch
```

- 8. Wählen Sie die Option **Access Point** an und aktivieren Sie die Option **Enable SSID Broadcast**.
- 9. Klicken Sie Save am unteren Ende dieser Seite.
- 10. Wechseln Sie auf die Seite Security Settings.
- 11. Wählen Sie die Option WPA-PSK/WPA2-PSK an.

| 🕙 TP-LINK - Mozilla Firefox                                                                                                    |                                                                                                    |                                                                                                    |                                                                                                    |
|----------------------------------------------------------------------------------------------------|----------------------------------------------------------------------------------------------------|----------------------------------------------------------------------------------------------------|----------------------------------------------------------------------------------------------------|
| Datei Bearbeiten Ansicht                                                                                                    | <u>Chronik</u> Lesezeichen Extras <u>H</u>                                                                                                    | ilfe                                                                                                    |                                                                                                    |
| 🔇 > • C 🗙                                                                                                    | 11 http://192.168.1.1/                                                                                                    | ☆ • [                                                                                                    | Soogle                                                                                                    |
| TP-LINK                                                                                                    | ÷                                                                                                    |                                                                                                    | -                                                                                                    |
| TP-LIN                                                                                                    | JK* 54M Wireles                                                                                                    | ss Access Point with eXtended Rang                                                                                                    | e™                                                                                                    |
| 54M<br>Wireless Access Point<br>Model No.: TL-WASOIG<br>TL-WASOIG<br>• Status<br>• Basic Settings<br>• Network<br>• Wireless<br>• Basic Settings<br>• Wireless Mode<br>• Security Settings<br>• MAC Filtering<br>• Wireless Statistics<br>Advanced Settings<br>• DHCP<br>• Wireless Statistics<br>Maintenance<br>• System Tools | Croup Key Update Period:     Group Key Update Period:     Server IP:     Radius Server IP:     Radius Port:     Radius Password:     Group Key Update Period:     Version:     Encryption:     PSK Passphrase:     Group Key Update Period: | Automatic<br>1812 (1-65535, 0 stands for default port 1812)<br>86400 (in second, minimum is 30, 0 means no upd<br>Automatic<br>ganzgeheim<br>(The Passphrase is between 8 and 63 characters long)<br>3600 (in second, minimum is 30, 0 means no upd | Wireless Security<br>Settings Help<br>You can select one of the<br>following security options:<br>■ Disable Security -<br>The wireless<br>security function<br>can be enabled or<br>disabled. If<br>disabled. If<br>disabled. the<br>wireless stations<br>will be able to<br>connect the device<br>without encryption.<br>It is recommended<br>strongly that you<br>choose one of<br>following options<br>to enable security.<br>■ WEP - Select<br>solution |
| Eartio                                                                                                    | Some security mode can not be s                                                                                                    | Save                                                                                                    | • WPA-PSK - Select<br>WPA based on<br>pre-shared<br>passphrase.<br>• WPA - Select WPA<br>based on Radius                                                                                                    |
| Fordg                                                                                                    |                                                                                                    |                                                                                                    | 11.                                                                                                    |

- 12. Die Werte für Version und Encryption können auf Automatic bleiben.
- 13. Unter PSK Passphrase geben Sie ein Passwort für den Zugang zu dem WLAN des Accesspoints ein. Dieses wird von jedem Client abgefragt, der zu Ihrem WLAN Verbindung aufbauen möchte. Verwahren Sie dieses an einem sicheren Ort oder stellen Sie sicher, dass Sie es nicht vergessen.
- 14. Klicken Sie Save.
- 15. Gehen Sie auf --- Maintenance --- und System Tools > Reboot.

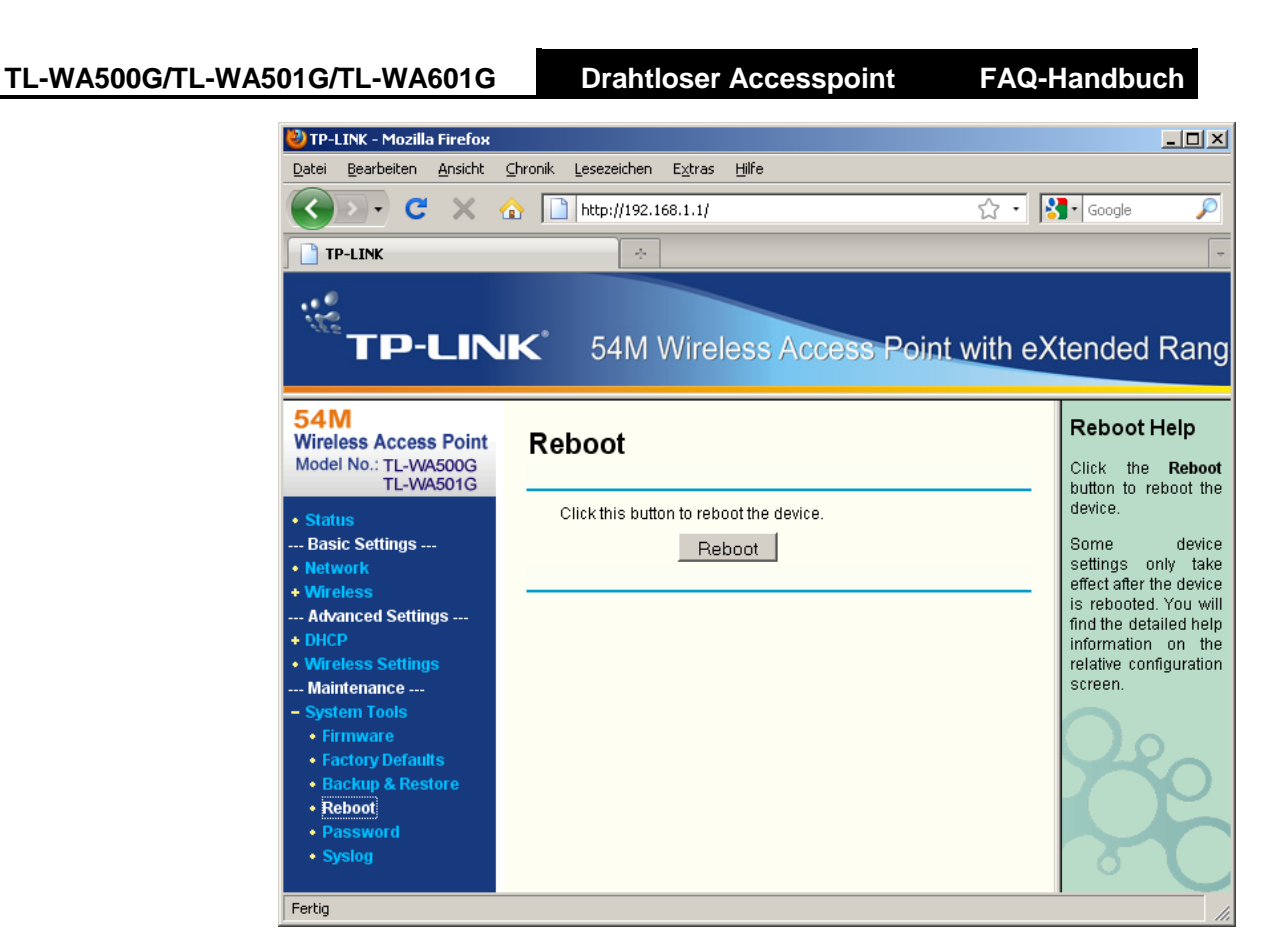

- 16. Auf dieser Seite klicken Sie die Schaltfläche Reboot.
- 17. Beim nun folgenden Neustart übernimmt der Accesspoint die zuvor getätigten Einstellungen.
- 18. Ist der Neustart abgeschlossen, klicken Sie unter --- Basic Settings --auf Network.

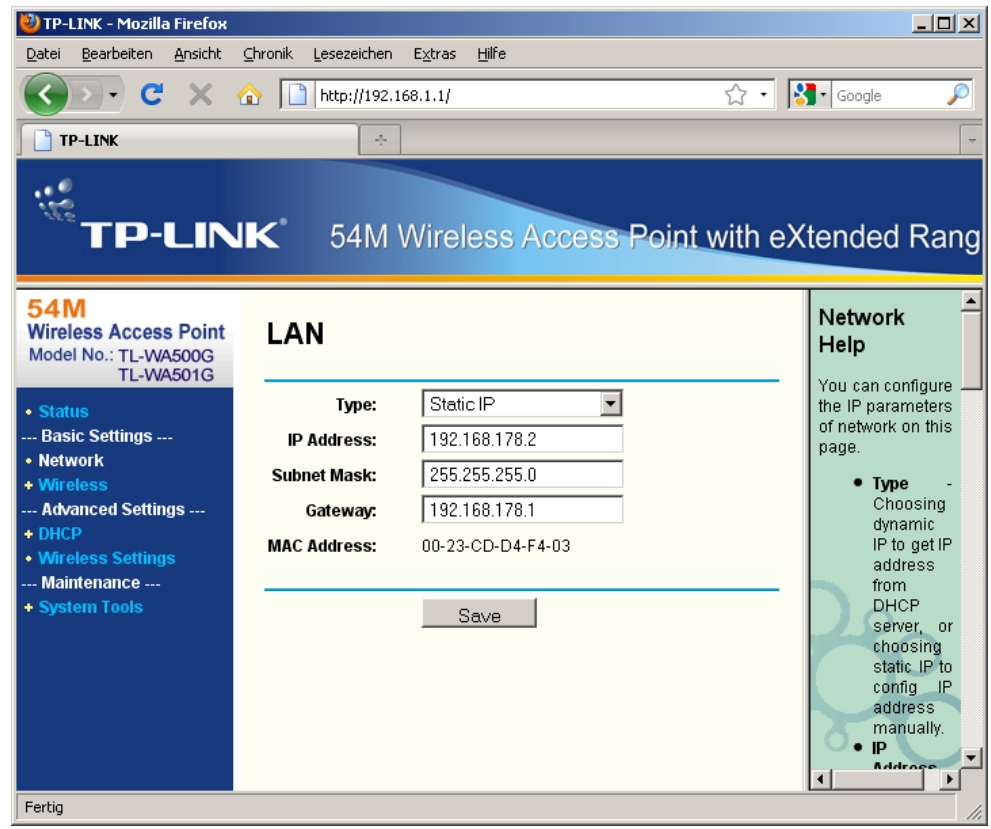

- Als Type stellen Sie Static IP ein. Geben Sie weiterhin folgende IP-Konfiguration vor: IP Address: 192.168.178.2 Subnet Mask: 255.255.255.0 Gateway: 192.168.178.1
- 20. Klicken Sie Save.

Der Accesspoint ist nun konfiguriert, um den Internetzugang Ihres Routers drahtlos zur Verfügung zu stellen. Jetzt muss nur noch Ihr PC auf die alte IP-Konfiguration zurückgestellt werden (normalerweise **IP-Adresse automatisch beziehen** bzw. **DHCP**). Dies kann wiederum mit Hilfe von Kapitel 3 erledigt werden.

Verbinden Sie den AP nun mittels des Kabels, das bisher an Ihrem PC angeschlossen war, mit Ihrem Router. Der Accesspoint ist damit einsatzbereit.

## 2.2 Einsatz als Repeater

Gehen Sie anhand dieser Hinweise vor, wenn Sie Ihr WLAN mittels eines Repeaters räumlich erweitern möchten. Die Topologie sieht folgendermaßen aus:

WLAN-Hauptaccesspoint/Router <> Funk <> Repeater <> Funk <> Client

Die Clients können sich hierbei nicht nur über den Repeater, sondern selbstverständlich auch wie bisher über den Accesspoint bzw. den Router mit dem WLAN verbinden. Der Repeater wird unter derselben SSID wie der Accesspoint/Router erreichbar sein.

In diesem Beispiel wird davon ausgegangen, dass Ihr Netz aus den IP-Adressen 192.168.2.\* besteht und der Router/Hauptaccesspoint die IP-Adresse 192.168.2.1 hat. Der TP-LINK-Accesspoint hat die englische Firmware installiert und steht auf den Standardeinstellungen.

#### Hinweis:

Im Repeater-Modus unterstützt dieser Accesspoint keine WPA- oder WPA2-Verschlüsselung.

Schließen Sie den AP zunächst über Kabel an einen Computer an. Der AP hat im Auslieferungszustand die IP-Adresse 192.168.1.1, befindet sich also in einem anderen Subnetz (192.168.1.\*) und kann somit nicht aus dem Subnetz 192.168.2.\* erreicht werden. Da der DHCP-Server des APs standardmäßig deaktiviert ist, muss zwecks Erreichbarkeit zunächst die IP-Adresse Ihres Computers von Hand auf 192.168.1.\* (z.B. 192.168.1.241) umgestellt werden, um den AP erreichen zu können. Hierbei hilft Ihnen Kapitel 3.

Damit ist Ihr AP nun vom PC aus erreichbar. Gehen Sie nun wie folgt vor:

- Öffnen Sie Ihren Browser und besuchen Sie die Adresse <u>http://192.168.1.1</u>. Loggen Sie sich mit den folgenden Zugangsdaten ein: Benutzername: admin Passwort: admin
- 2. Klicken Sie im Menü unter --- Basic Settings --- auf Wireless -> Wireless Mode.
- 3. Wählen Sie die Option **Repeater** an.

Drahtloser Accesspoint

54M Wireless Access Point Wireless Mode Settings Model No.: TL-WA500G TL-WA501G Disable Wireless Status --- Basic Settings ---Access Point Basic Settings Enable SSID Broadcast • Wireless Mode Client Wireless Statistics Enable WDS --- Advanced Settings ----SSID: TP-LINK\_D4F403 MAC of AP: --- Maintenance ---+ System Tools Repeater MAC of AP: O Universal Repeater MAC of AP:

Klicken Sie unten auf der Seite auf die Schaltfläche **Survey**. Ein neues Fenster öffnet sich und zeigt nach einer Weile die verfügbaren WLANs an.

| Status                                | MAC of AP:                                                                                           |
|---------------------------------------|----------------------------------------------------------------------------------------------------|
| Basic Settings                        |                                                                                                    |
| Network                               | <ul> <li>Universal Demoster</li> </ul>                                                               |
| - Wireless                            |                                                                                                    |
| <ul> <li>Basic Settings</li> </ul>    | MAC of AP:                                                                                           |
| <ul> <li>Wireless Mode</li> </ul>     |                                                                                                    |
| Security Settings                     | Rridge (Point to Point)                                                                              |
| MAC Filtering     Mirolose Statistics |                                                                                                    |
| Advanced Settings                     | With AP Mode                                                                                         |
| + DHCP                                | MAC of AP:                                                                                           |
| Wireless Settings                     |                                                                                                    |
| Maintenance                           |                                                                                                    |
| <ul> <li>System Tools</li> </ul>      | <ul> <li>Bridge (Point to Multi-Point)</li> </ul>                                                    |
|                                       | With AP Mode                                                                                         |
|                                       | MAC of AP1:                                                                                          |
|                                       | MAC of AP2:                                                                                          |
|                                       | MAC of AP3:                                                                                          |
|                                       | MAC of AP4:                                                                                          |
|                                       | MAC of AP5:                                                                                          |
|                                       | MAC of AP6:                                                                                          |
|                                       | Survey<br>Save<br>Note: The current security method may be invalid after changing the wireless mode. |

Sollten Sie Ihres nicht finden, stellen Sie sicher, dass der Repeater sich in Reichweite des WLANs befindet und dass dieses nicht versteckt ist. Hierzu konsultieren Sie bitte das Handbuch des

Routers/Hauptaccesspoints, von dem Ihr WLAN ausgeht. Hier muss die Option "SSID aussenden"/"SSID-Broadcast" oder ähnlich eingeschaltet bzw. die Option "WLAN verbergen" o.ä. ausgeschaltet sein.

4. Klicken Sie in der Zeile, in der Ihr WLAN aufgeführt ist, auf Connect.

**FAQ-Handbuch** 

#### AP List

| ID | BSSID             | SSID           | Signal  | Channel | Security | Choose  |
|----|-------------------|----------------|---------|---------|----------|---------|
|    |                   |                | orginar | -       | occurry  |         |
| 1  | 00-25-86-B1-59-3E | MY_ACCESSPOINT | 32 dB   | 6       | ON       | Connect |
| 2  | 00-23-CD-C6-9E-E9 | TP-LINK_C69EE9 | 22 dB   | 6       | ON       | Connect |
| 3  | 00-1A-2B-32-07-A3 | TP-LINK1       | 11 dB   | 3       | ON       | Connect |
|    |                   |                |         |         |          |         |

Das Fenster schließt sich und auf der vorigen Seite wird unter "Repeater" nun die MAC-Adresse Ihres Routers/Hauptaccesspoints gezeigt.

- 5. Klicken Sie Save.
- Klicken Sie im Menü unter --- Basic Settings --- auf Wireless -> Security Settings. Ist Ihr WLAN unverschlüsselt, sollte Disable Security angewählt sein und Sie können zu Schritt 8 springen.
- 7. Ist Ihr WLAN verschlüsselt, wählen Sie WEP an und geben Type, WEP Key Format und die bis zu 4 WEP-Schlüssel entsprechend der Einstellungen Ihres WLANs ein. Vor der Schlüsseleingabe stellen Sie sicher, dass das richtige Format ausgewählt ist (ASCII/Hexadecimal) und unter Key Type die richtige Schlüssellänge steht.

| ີ<br>TP-LIN                                                                                                    | K <sup>∗</sup> 54M Wireless Acc                   | cess Point with eXte     | nded Range™ |
|----------------------------------------------------------------------------------------------------|---------------------------------------------------|--------------------------|-------------|
| 54M<br>Wireless Access Point<br>Model No.: TL-WA500G<br>TL-WA501G                                                    | Wireless Security                                 |                          |             |
| Status                                                                                                    | Disable Security                                  |                          |             |
| Basic Settings     Network     Wireless     Basic Settings     Wireless Mode     Security Settings     MAC Filtering | ⊚ WEP<br>Type:<br>WEP Key Format:<br>Key Selected | Automatic  ASCII WEP Key | Кеу Туре    |
| Wireless Statistics     Advanced Settings                                                                            | Key 1: 💿                                          | weppassword01            | 128bit -    |
| + DHCP                                                                                                    | Key 2: 💿                                          |                          | Disabled 🗸  |
| Wireless Settings                                                                                                    | Key 3: 💿                                          |                          | Disabled 🗸  |
| Maintenance<br>+ System Tools                                                                                        | Key 4: 💿                                          |                          | Disabled -  |

- 8. Speichern Sie Ihre Änderungen mit Save.
- Klicken Sie im Menü unter --- Basic Settings --- auf Wireless -> Wireless Statistics. Sie sehen den Verbindungsstatus des Repeaters.

| TP-LIN                                                            | K       | 54M Wireless A             | ccess Point with    | eXtended Range   | тм           |
|-------------------------------------------------------------------|---------|----------------------------|---------------------|------------------|--------------|
| 54M<br>Wireless Access Point<br>Model No.: TL-WA500G<br>TL-WA501G | Wire    | ess Statistics             |                     |                  |              |
| Status     Pasic Sottings                                         | Current | Connected Wireless Station | s numbers: 2 Refres | sh               |              |
| Network                                                           |         |                            |                     |                  |              |
| - Wireless                                                        | ID      | MAC Address                | Current Status      | Received Packets | Sent Packets |
| Basic Settings                                                    | 1       | 00-23-CD-D4-F4-03          | AP-UP               | 702              | 1138         |
| Wireless Mode                                                     | 2       | 00-25-86-B1-59-3E          | AP-LIP              | 702              | 936          |
| Security Settings     MAC Filtering                               | -       | 002000010002               |                     |                  |              |
| Wireless Statistics                                               |         |                            |                     |                  |              |
| Advanced Settings                                                 |         |                            | Previous Next       |                  |              |
| + DHCP                                                            |         |                            |                     |                  |              |
| Wireless Settings                                                 |         |                            |                     |                  |              |
| Maintenance                                                       |         |                            |                     |                  |              |
| + System Loois                                                    | _       |                            |                     |                  |              |

Erzeugen Sie Datenverkehr, sollten die Anzahlen der **Received Packets** und der **Sent Packets** zunehmen.

Nun ist der Repeater einsatzbereit. Überprüfen Sie seine Funktion, indem Sie die Signalstärke des WLANs mit eingeschaltetem Repeater mit der bei ausgeschaltetem Repeater vergleichen. Hierbei sollten Sie sich an einer Stelle aufhalten, an der Sie schwachen oder gar keinen Empfang von Ihrem Router/Hauptaccesspoint haben und der AP sich deutlich näher bei Ihnen befindet als der Router/Hauptaccesspoint, aber immer noch in dessen Reichweite.

Kommt keine Verbindung zustande, versuchen Sie bitte unter --- Basic Settings --- > Wireless -> Wireless Mode die Option Universal Repeater unter Angabe derselben MAC-Adresse wie bei Repeater. Abhängig von der WDS-Einstellung Ihres Hauptaccesspoints bzw. Routers ist dies die korrekte Betriebsart.

Wurde Ihr Repeater erfolgreich konfiguriert und Sie möchten Ihre LAN-Verbindung für weitere Zwecke als lediglich für die Konfiguration des Repeaters verwenden, muss Ihr PC nur noch auf die alte IP-Konfiguration zurückgestellt werden (normalerweise **IP-Adresse automatisch beziehen** bzw. **DHCP**). Dies kann wiederum mit Hilfe von Kapitel 3 erledigt werden.

#### 2.3 Einsatz als Client

Der Clientmodus des APs ermöglicht die Integration von nicht-WLAN-fähigen Geräten mit Ethernet-Schnittstelle in ein WLAN. Der Aufbau ist folgender:

WLAN-Router/Hauptaccesspoint <> Funk <> AP <> Kabel <> Clients

Um mehrere kabelgebundene Clients an den AP anzuschließen, kann ein Ethernet-Switch dazwischengeschaltet werden.

In diesem Beispiel wird davon ausgegangen, dass Ihr Netz aus den IP-Adressen 192.168.2.\* besteht und der Router die IP-Adresse 192.168.2.1 hat. Der Accesspoint hat die englische Firmware installiert und steht auf den Standardeinstellungen.

Besteht Ihr Netz aus Adressen der Form 192.168.1.\*, muss die IP-Adresse des APs auf eine noch nicht vergebene gesetzt werden (die Adresse des APs 192.168.1.1 hat normalerweise schon der Router). Hierfür gehen Sie laut der folgenden Anleitung vor, vergeben für den AP aber beispielsweise die IP-Adresse 192.168.1.2. Die IP-Adresse Ihres Computers muss in diesem Fall nicht geändert werden.

Schließen Sie den AP über Kabel an einen Computer an. Der AP hat im Auslieferungszustand die IP-Adresse 192.168.1.1, befindet sich also in einem anderen Subnetz (192.168.1.\*) und kann somit nicht aus dem Subnetz 192.168.2.\* erreicht werden.

Ändern Sie zunächst die IP-Adresse Ihres Computers auf 192.168.1.\* (z.B. 192.168.1.241), um den AP erreichen zu können. Hierbei hilft Ihnen Kapitel 3

Damit ist Ihr AP nun vom PC aus erreichbar. Gehen Sie wie folgt vor:

- Öffnen Sie nun Ihren Browser und besuchen Sie die Adresse <u>http://192.168.1.1</u>. Loggen Sie sich mit den folgenden Zugangsdaten ein: Benutzername: admin Passwort: admin
- Klicken Sie im Menü unter --- Basic Settings --- auf Network. Wählen Sie als Type Static IP. Dies erleichtert die spätere Administration. Vergeben Sie die IP-Adresse (IP Address) 192.168.2.2, die Subnetzmaske (Subnet Mask) 255.255.255.0 und den Standardgateway (Gateway) 192.168.2.1. Klicken Sie Save.

Nun ist der AP für Ihr Subnetz konfiguriert. Er ist ab sofort unter der Adresse 192.168.2.2 erreichbar. Kehren Sie mit Ihrem PC nun ebenfalls in das Subnetz 192.168.2.\* zurück. Beispielsweise können Sie mit Hilfe von Kapitel 3 die IP-Adresse 192.168.2.247 vergeben.

Nun ist der AP unter http://192.168.2.2 erreichbar. Konfigurieren Sie den Betriebsmodus so:

- Öffnen Sie Ihren Browser und besuchen Sie die Adresse <u>http://192.168.2.2</u>. Loggen Sie sich mit den folgenden Zugangsdaten ein: Benutzername: admin Passwort: admin
- Klicken Sie im Menü unter --- Basic Settings --- auf Wireless > Wireless Mode. Wählen Sie hier die Option Client an.
- 3. Klicken Sie unten auf der Seite auf die Schaltfläche **Survey**. Ein neues Fenster öffnet sich und zeigt nach einer Weile die verfügbaren WLANs an.

| Status                              | MAC of AP:                                                                         |
|-------------------------------------|------------------------------------------------------------------------------------|
| Basic Settings                      |                                                                                    |
| Network                             |                                                                                    |
| - Wireless                          | O Universal Repeater                                                               |
| Basic Settings                      | MAC of AP:                                                                         |
| <ul> <li>Wireless Mode</li> </ul>   |                                                                                    |
| Security Settings     MAC Filtering | Bridge (Point to Point)                                                            |
| Wireless Statistics                 |                                                                                    |
| Advanced Settings                   | With AP Mode                                                                       |
| + DHCP                              | MAC of AP:                                                                         |
| Wireless Settings                   |                                                                                    |
| Maintenance                         | Bridge (Point to Multi-Point)                                                      |
| System roots                        |                                                                                    |
|                                     |                                                                                    |
|                                     | MAC of AP1:                                                                        |
|                                     | MAC of AP2:                                                                        |
|                                     | MAC of AP3:                                                                        |
|                                     | MAC of AP4:                                                                        |
|                                     | MAC of AP5:                                                                        |
|                                     | MAC of AP6:                                                                        |
|                                     |                                                                                    |
|                                     |                                                                                    |
|                                     | Survey                                                                             |
|                                     |                                                                                    |
|                                     | Save                                                                               |
|                                     | Note: The current security method may be invalid after changing the wireless mode. |

Sollten Sie Ihres nicht finden, stellen Sie sicher, dass der Client sich in

**FAQ-Handbuch** 

Reichweite des WLANs befindet und dass dieses nicht versteckt ist. Hierzu konsultieren Sie bitte das Handbuch des

Routers/Hauptaccesspoints, von dem Ihr WLAN ausgeht. Hier muss die Option "SSID aussenden"/"SSID-Broadcast" oder ähnlich eingeschaltet bzw. die Option "WLAN verbergen" o.ä. ausgeschaltet sein.

4. Klicken Sie in der Zeile, in der Ihr WLAN aufgeführt ist, auf Connect.

**AP List** 

| AF COU | nii. 5            |                |        |         |          |         |
|--------|-------------------|----------------|--------|---------|----------|---------|
| ID     | BSSID             | SSID           | Signal | Channel | Security | Choose  |
| 1      | 00-23-CD-C6-9E-E9 | TP-LINK_C69EE9 | 22 dB  | 6       | ON       | Connect |
| 2      | 00-1A-2B-32-07-A3 | TP-LINK1       | 11 dB  | 3       | ON       | Connect |
| 3      | 00-25-86-B1-59-3E | MY_ACCESSPOINT | 3 dB   | 6       | ON       | Connect |

Reliesh

Das Fenster schließt sich und auf der vorigen Seite wird unter "Client" nun die SSID oder die MAC-Adresse Ihres Routers/Hauptaccesspoints gezeigt.

- 5. Klicken Sie Save.
- Klicken Sie im Menü unter --- Basic Settings --- auf Wireless -> Security Settings. Ist Ihr WLAN unverschlüsselt, sollte Disable Security angewählt sein und Sie können zu Schritt 9 springen.
- 7. Ist Ihr WLAN WEP-verschlüsselt, wählen Sie WEP an und geben Type, WEP Key Format und die bis zu 4 WEP-Schlüssel entsprechend der Einstellungen Ihres WLANs ein. Vor der Schlüsseleingabe stellen Sie sicher, dass das richtige Format ausgewählt ist (ASCII/Hexadecimal) und unter Key Type die richtige Schlüssellänge steht.

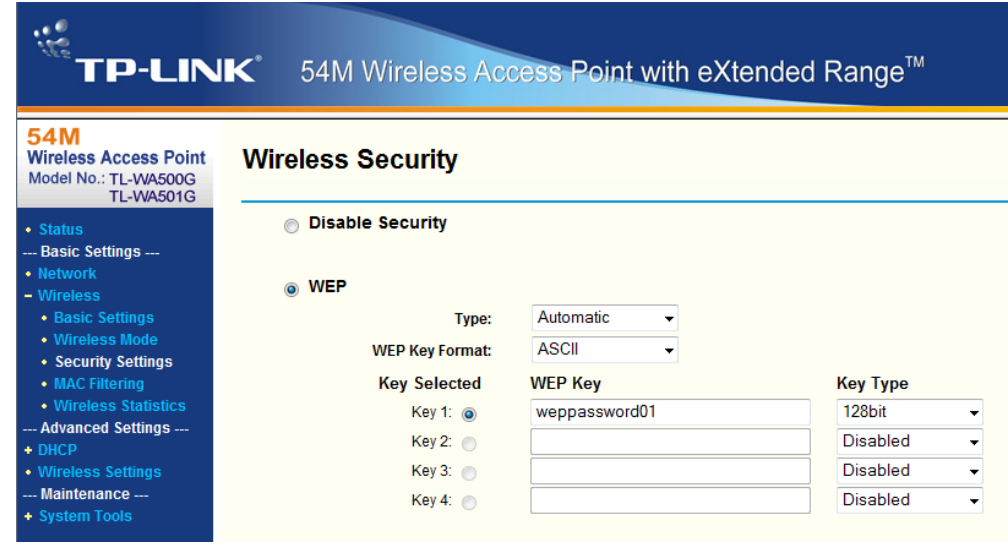

- Ist Ihr WLAN mit WPA oder WPA2 verschlüsselt, wählen Sie WPA-PSK/WPA2-PSK an. Als PSK Passphrase geben Sie das WPA-Passwort, mit dem Ihr WLAN verschlüsselt ist, ein.
- 9. Speichern Sie Ihre Änderungen mit Save.
- Klicken Sie im Menü unter --- Basic Settings --- auf Wireless -> Wireless Statistics. Sie sehen den Verbindungsstatus des Clients.

Drahtloser Accesspoint

FAQ-Handbuch

| TP-LIN                                                            | K :       | 54M Wireless A             | ccess Point with     | eXtended Range   | тм           |
|-------------------------------------------------------------------|-----------|----------------------------|----------------------|------------------|--------------|
| 54M<br>Wireless Access Point<br>Model No.: TL-WA500G<br>TL-WA501G | Wirel     | ess Statistics             |                      |                  |              |
| Status     Pasic Sottings                                         | Current ( | Connected Wireless Station | is numbers: 2 Refres | h                |              |
| Network                                                           | ID        |                            | Current Status       | Pocoivod Packote | Sont Packots |
| - Wireless                                                        | 10        | MAC Address                | Current Status       | Received Fackets | Sent rackets |
| Wireless Mode                                                     | 1         | 00-23-CD-D4-F4-03          | STA-JOINED           | 605              | 582          |
| Security Settings     MAC Filtering                               | 2         | 00-25-86-B1-59-3E          | AP-UP                | 605              | 537          |
| Wireless Statistics     Advanced Settings                         |           |                            | Previous Next        |                  |              |
| + DHCP                                                            |           |                            |                      |                  |              |
| Wireless Settings     Maintonanco                                 |           |                            |                      |                  |              |
| + System Tools                                                    |           |                            |                      |                  |              |

Erzeugen Sie Datenverkehr, sollten die Anzahlen der **Received Packets** und der **Sent Packets** zunehmen. Sie sollten nun auf Ihren Hauptaccesspoint/Router zugreifen und das Internet nutzen können.

## Kapitel 3 Hilfe zur IP-Konfiguration Ihres Computers

Dieses Kapitel beschreibt, wie Sie die IP-Konfiguration Ihres Computers ändern. Ist Ihr Betriebssystem nicht aufgeführt, halten Sie sich am besten an die Beschreibung für das Ihrem Betriebssystem am ähnlichsten erscheinende. Alternativ können Sie natürlich auch die Dokumentation des Betriebssystems konsultieren.

### 3.1 Windows XP

Klicken Sie auf Start → Systemsteuerung. Öffnen Sie den Eintrag Netzwerkverbindungen.

Sie sehen eine Auflistung Ihrer Verbindungen.

Wählen Sie die **LAN-Verbindung** aus, über die Sie Ihren PC per Kabel mit dem RE verbunden haben. Führen Sie einen **Rechtsklick** darauf aus und wählen Sie **Eigenschaften**.

Sie sehen in der Mitte des erscheinenden Fensters den Eintrag Internetprotokoll (TCP/IP) oder

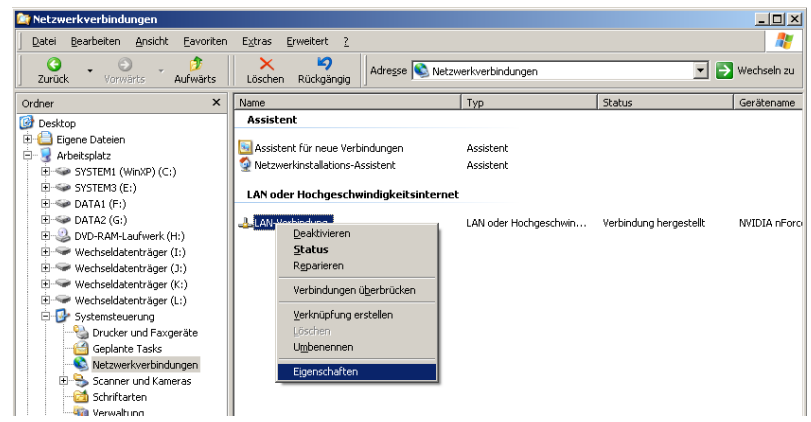

Internetprotokoll Version 4 (TCP/IPv4). Doppelklicken Sie darauf oder markieren Sie ihn und klicken dann auf Eigenschaften.

| 🚣 Eigenschaften von LAN-Verbindung 📃 🏾 🚬                                                                                                    | Eigenschaften von Internetprotokoll (TCP/IP)                                                                                                    | ? ×  |
|----------------------------------------------------------------------------------------------------|----------------------------------------------------------------------------------------------------|------|
| Allgemein Erweitert                                                                                                    | Allgemein                                                                                                    |      |
| Verbindung herstellen über:           Image: NVIDIA nForce 10/100 Mbps Networ         Konfigurieren                                                                                                    | IP-Einstellungen können automatisch zugewiesen werden, wenn das<br>Netzwerk diese Funktion unterstützt. Wenden Sie sich andernfalls an<br>den Netzwerkadministrator, um die geeigneten IP-Einstellungen zu<br>beziehen. |      |
| Diese ⊻erbindung verwendet folgende Elemente:                                                                                                    | O IP-Adresse automatisch beziehen                                                                                                    |      |
| 🗹 📮 QoS-Paketplaner 📃                                                                                                    | ✓ Folgende IP- <u>A</u> dresse verwenden:                                                                                                    | - 11 |
| ✓ T AEGIS Protocol (IEEE 802.1x) v3.7.5.0                                                                                                    | IP-Adresse: 192 . 168 . 1 . 2                                                                                                    |      |
|                                                                                                    | Subnetzmaske: 255 . 255 . 0                                                                                                    |      |
|                                                                                                    | Standardgateway:                                                                                                    |      |
| Installieren Deinstallieren Eigenschaften<br>Beschreibung<br>TCP/IP, das Standardprotokoll für WAN-Netzwerke, das den<br>Datenaustausch über verschiedene, miteinander verbundene<br>Netzwerke ermöglicht. | D <u>N</u> S-Serveradresse automatisch beziehen     Folgende DNS-Serveradressen <u>v</u> erwenden: <u>B</u> evorzugter DNS-Server:                                                                                      |      |
| Symbol bei Verbindung im Infobereich anzeigen                                                                                                    | Alternativer DNS-Server:                                                                                                    |      |
| <u>B</u> enachrichtigen, wenn diese Verbindung eingeschränkte oder<br>keine Konnektivität besitzt                                                                                                    | <u>E</u> rweitert                                                                                                    |      |
| OK Abbrechen                                                                                                    | OK Abbre                                                                                                    | chen |

Muss eine vorgegebene IP-Adresse eingegeben werden, aktivieren Sie **Folgende IP-Adresse** verwenden und geben Sie die erforderlichen Werte ein. Standardgateway und DNS-Server sind für Verbindungen innerhalb desselben Netzes nicht notwendig.

Soll der LAN-Adapter auf automatische Konfiguration gestellt werden, wählen Sie IP-Adresse automatisch beziehen und DNS-Serveradresse automatisch beziehen aus.

Um die Änderungen zu übernehmen, schließen Sie dieses und das vorige Fenster, indem Sie jeweils auf **OK** klicken.

#### 3.2 Windows 7

Öffnen Sie das Windows-Menü und klicken Sie auf **Systemsteuerung**. Öffnen Sie den Eintrag **Netzwerk- und Freigabecenter**.

| Garage Systemsteuerung ► Al    | le Systemsteuerungselemente 🕨       |                              |       |
|--------------------------------|-------------------------------------|------------------------------|-------|
|                                |                                     |                              | 128   |
| Einstellungen des Computers ar | passen                              |                              |       |
| 5                              |                                     |                              |       |
|                                |                                     |                              |       |
| Anmeldeinformationsverwaltung  | 🜌 Anpassung                         | 💻 Anzeige                    | 📑 Αι  |
| 😣 Benutzerkonten               | 🕒 Center für erleichterte Bedienung | 🔮 Datum und Uhrzeit          | 邊 Er  |
| 🔠 Erste Schritte               | 💶 Farbverwaltung                    | Flash Player                 | 🖶 Ge  |
| 🚔 Geräte-Manager               | 🍓 Heimnetzgruppe                    | 🚑 Indizierungsoptionen       | 🛄 In  |
| 🔂 Internetoptionen             | 🕌 Java                              | and schutz                   | 📖 Le  |
| Maus                           | 📑 Minianwendungen 🧹                 | Netzwerk- und Freigabecenter | 🛃 N'  |
| Grdneroptionen                 | 🖾 Ortungs- und andere Sensoren      | 📧 Problembehandlung          | 👼 Pr  |
| Segion und Sprache             | RemoteApp- und Desktopverbindun     | - Schriftarten               | No Si |
| al Sound                       |                                     | 🔗 Standardnrogramme          |       |

Hierin wählen Sie Adaptereinstellungen ändern.

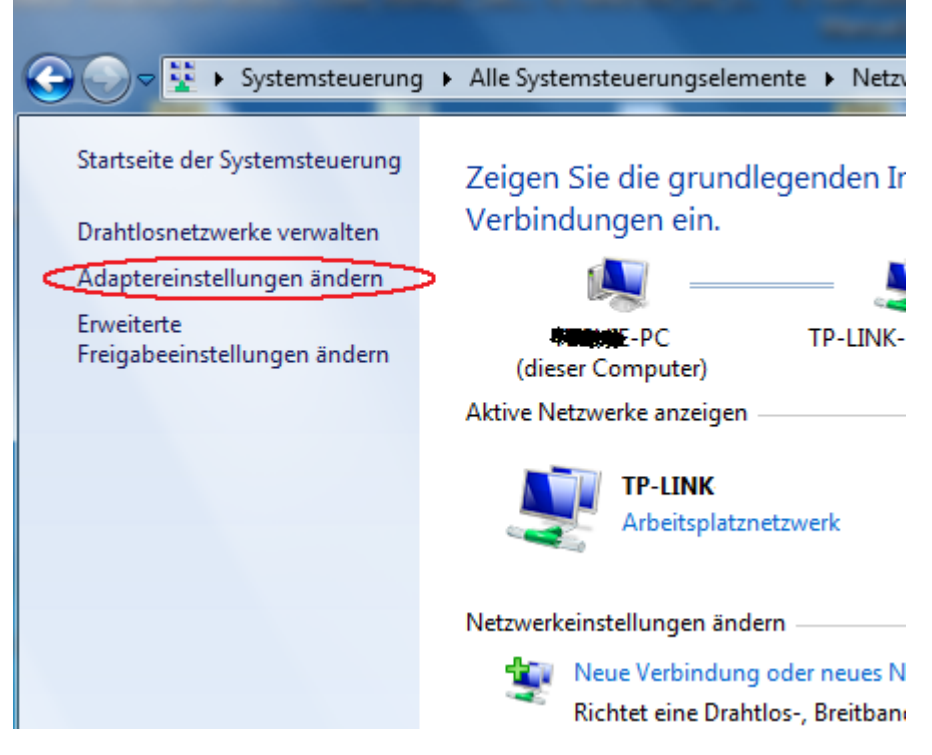

Sie sehen eine Auflistung Ihrer Verbindungen.

Wählen Sie die **LAN-Verbindung** aus, über die Sie Ihren PC per Kabel mit dem RE verbunden haben. Führen Sie einen **Rechtsklick** darauf aus und wählen Sie **Eigenschaften**.

#### TL-WA500G/TL-WA501G/TL-WA601G **Drahtloser Accesspoint FAQ-Handbuch** 😰 🕨 Systemsteuerung 🕨 Netzwerk und Internet 🕨 Netzwerkverbindungen 🕨 - 4g Organisieren 💌 Netzwerkgerät deaktivieren Verbindung untersuchen Verbindung umbenennen Einstellungen dieser Verbindung ändern Drahtlosnetzwerkverbindung Drahtlosnetzwerkverbindung 2 LAN-Verbindung TP-LINK Nicht verbunden Netzw . Deaktivieren Microsoft Virtual WiFi Miniport A... TP-LINK Wireless N Adapter Realte Status Diagnose Verbindungen überbrücken Verknüpfung erstellen Löschen Umbenennen Eigenschaften

Sie sehen in der Mitte des erscheinenden Fensters den Eintrag Internetprotokoll Version 4 (TCP/IPv4). Doppelklicken Sie darauf oder markieren Sie ihn und klicken dann auf Eigenschaften. Ein weiteres Fenster öffnet sich.

| Eigenschaften von LAN-Verbindung                                                               | Eigenschaften von Internetprotokoll Version 4 (TCP/IPv4)                                                                                                    |
|------------------------------------------------------------------------------------------------|----------------------------------------------------------------------------------------------------|
| Netzwerk Freigabe                                                                              | Allgemein                                                                                                    |
| Verbindung herstellen über:                                                                    | IP-Einstellungen können automatisch zugewiesen werden, wenn das<br>Netzwerk diese Funktion unterstützt. Wenden Sie sich andernfalls an<br>den Netzwerkadministrator, um die geeigneten IP-Einstellungen zu<br>beziehen. |
| V Clent für Microsoft-Netwerke                                                                 | Folgende IP-Adresse verwenden:                                                                                                    |
|                                                                                                | IP-Adresse: 192.168.2.1                                                                                                    |
| Datei- und Druckerfreigabe für Microsoft-Netzwerke     Internetprotokoll Version 6 (TCP./IPv6) | Subnetzmaske: 255 . 255 . 255 . 0                                                                                                    |
| Internetprotokoll Version 4 (TCP/IPv4)                                                         | Standardgateway:                                                                                                    |
| Antwort für Verbindungsschicht-Topologieerkennung                                              | DNS-Serveradresse automatisch beziehen                                                                                                    |
|                                                                                                | Folgende DNS-Serveradressen verwenden:                                                                                                    |
| Installieren Deinstallieren Eigenschaften                                                      | Bevorzugter DNS-Server:                                                                                                    |
| Beschreibung<br>TCP/IP, das Standardprotokoll für WAN-Netzwerke, das den                       | Alternativer DNS-Server:                                                                                                    |
| Datenaustausch über verschiedene, miteinander verbundene<br>Netzwerke emöglicht.               | Einstellungen beim Beenden überprüfen                                                                                                    |
|                                                                                                | Erweitert                                                                                                    |
| OK Abbrechen                                                                                   | OK Abbrechen                                                                                                    |

Muss eine vorgegebene IP-Adresse eingegeben werden, aktivieren Sie **Folgende IP-Adresse** verwenden und geben Sie die erforderlichen Werte ein. Standardgateway und DNS-Server sind für Verbindungen innerhalb desselben Netzes nicht notwendig.

Soll der LAN-Adapter auf automatische Konfiguration gestellt werden, wählen Sie IP-Adresse automatisch beziehen und DNS-Serveradresse automatisch beziehen aus.

Um die Änderungen zu übernehmen, schließen Sie dieses und das vorige Fenster, indem Sie jeweils auf **OK** klicken.

#### 3.3 Windows Vista

Öffnen Sie das Windows-Menü und klicken Sie auf **Systemsteuerung**. Öffnen Sie den Eintrag **Netzwerk- und Freigabecenter**.

#### **FAQ-Handbuch** TL-WA500G/TL-WA501G/TL-WA601G **Drahtloser Accesspoint** B Systemsteuerung 🕶 🍫 Suchen Q $( \ominus ) ( \ominus )$ Datei Bearbeiten Ansicht Extras ? . Name Startseite der Systemsteuerung 🜆 Jugendschutz Klassische Ansicht Leistungsinformationen und -tools *№* М-н 💱 Netzwerk- und Freigabecenter NVIDIA Systemsteuerung F Ordneroptionen 💤 Personen in meiner Umgebung 👰 Problemberichte und -lösungen 💽 Programme und Funktionen 🔊 Regions- und Sprachoptionen 🔚 Scanner und Kameras 1 Element ausgewählt

Hierin wählen Sie Netzwerkstatus und -aufgaben anzeigen oder Netzwerkverbindungen verwalten.

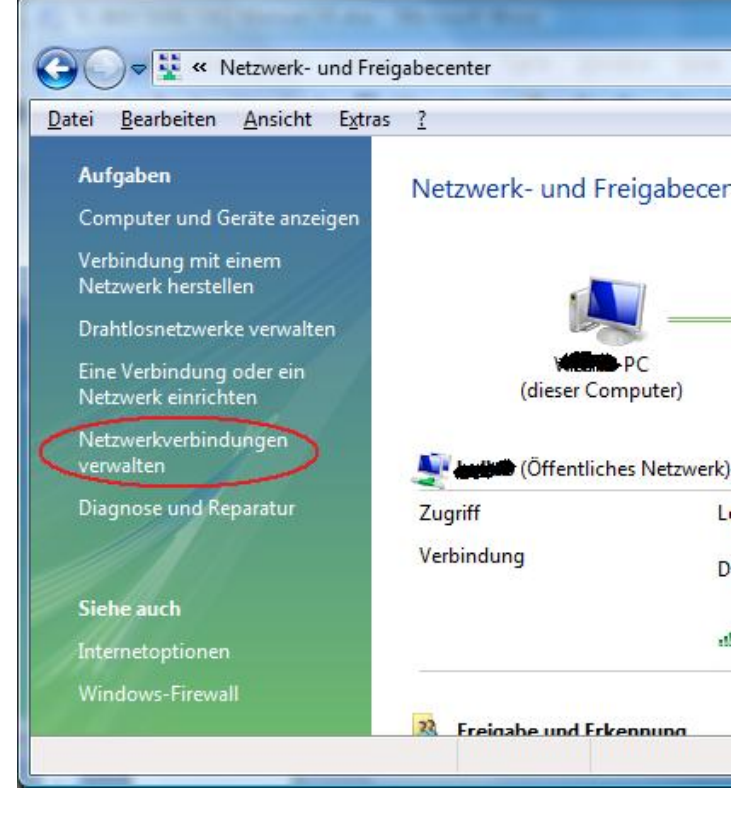

Sie sehen eine Auflistung Ihrer Verbindungen.

Wählen Sie die **LAN-Verbindung** aus, über die Sie Ihren PC per Kabel mit dem RE verbunden haben. Führen Sie einen **Rechtsklick** darauf aus und wählen Sie **Eigenschaften**.

Drahtloser Accesspoint

#### **FAQ-Handbuch**

| Systemsteuerung + Netzwerkver                                                | bindungen 👻                             | <b>∮</b> Suchen                                              | Q              |
|------------------------------------------------------------------------------|-----------------------------------------|--------------------------------------------------------------|----------------|
| Datei Bearbeiten Ansicht Extras Erweitert                                    | ?                                       |                                                              |                |
| 🌗 Organisieren 👻 🏢 Ansichten 👻 🔀 Netzw                                       | erkgerät deaktivieren 🛛 🔝 Verbindung u  | ntersuchen »                                                 | 0              |
| Name                                                                         | Status                                  | Gerätename                                                   | Konnektivität  |
| Nicht angegeben (4)<br>affil Drahtlosnetzwerkverbindung 2<br>" Fast Ethernet | TP-LINK<br>Netzwerkkabel wurde entfernt | TP-LINK TL-WN821N 11N Wirel<br>NVIDIA nForce 10/100 Mbps Eth | Lokaler und In |
| Gbit LAN                                                                     | Nicht identifiziertes Netzwerk          | Realtek PCI GBE Family Controller                            | Eingeschränkt  |
| Deaktivieren<br>Status<br>Diagnose                                           | Netzwerkkabel wurde entfernt            | TeamViewer VPN Adapter                                       |                |
| Verbindungen überbrücken                                                     |                                         |                                                              |                |
| Verknüpfung erstellen<br>Löschen                                             |                                         |                                                              |                |
| Umbenennen                                                                   |                                         |                                                              | Þ              |
| 1 Ele Eigenschaften                                                          |                                         |                                                              | .:1            |

Sie sehen in der Mitte des erscheinenden Fensters den Eintrag Internetprotokoll Version 4 (TCP/IPv4). Doppelklicken Sie darauf oder markieren Sie ihn und klicken dann auf Eigenschaften. Ein weiteres Fenster öffnet sich.

| Eigenschaften von Gbit LAN                                                                                                    | Eigenschaften von Internetprotokoll Version 4 (TCP/IPv4)                                                                                                    |
|----------------------------------------------------------------------------------------------------|----------------------------------------------------------------------------------------------------|
| Netzwerk Freigabe                                                                                                    | Allgemein                                                                                                    |
| Verbindung herstellen über:<br>Realtek PCI GBE Family Controller<br>Konfigurieren<br>Diese Verbindung verwendet folgende Elemente:<br>Client für Microsoft-Netzwerke<br>GoS-Paketplaner<br>Datei- und Druckerfreigabe für Microsoft-Netzwerke<br>Internetprotokoll Version 6 (TCP/IPv6)<br>E/A-Treiber für Verbindungsschicht-Topologieerkennun<br>Antwort für Verbindungsschicht-Topologieerkennung | IP-Einstellungen können automatisch zugewiesen werden, wenn das<br>Netzwerk diese Funktion unterstützt. Wenden Sie sich andernfalls an<br>den Netzwerkadministrator, um die geeigneten IP-Einstellungen zu<br>beziehen.<br>IP-Adresse automatisch beziehen IP-Adresse: I92.168.1.2 Subnetzmaske: 255.255.255.0 Standardgateway: INS-Serveradresse automatisch beziehen |
| Installieren         Deinstallieren         Eigenschaften           Beschreibung         TCP/IP, das Standardprotokoll für WAN-Netzwerke, das den Datenaustausch über verschiedene, miteinander verbundene Netzwerke emöglicht.           OK         Abbrechen                                                                                                    | Folgende DNS-Serveradressen verwenden:     Bevorzugter DNS-Server:     Alternativer DNS-Server:     Frweitert      OK Abbrechen                                                                                                    |

Muss eine vorgegebene IP-Adresse eingegeben werden, aktivieren Sie **Folgende IP-Adresse** verwenden und geben Sie die erforderlichen Werte ein. Standardgateway und DNS-Server sind für Verbindungen innerhalb desselben Netzes nicht notwendig.

Soll der LAN-Adapter auf automatische Konfiguration gestellt werden, wählen Sie IP-Adresse automatisch beziehen und DNS-Serveradresse automatisch beziehen aus.

Um die Änderungen zu übernehmen, schließen Sie dieses und das vorige Fenster, indem Sie jeweils auf **OK** klicken.

**FAQ-Handbuch** 

## 3.4 OpenSUSE Linux (hier OpenSUSE 11)

Rufen Sie über das Systemmenü YAST auf.

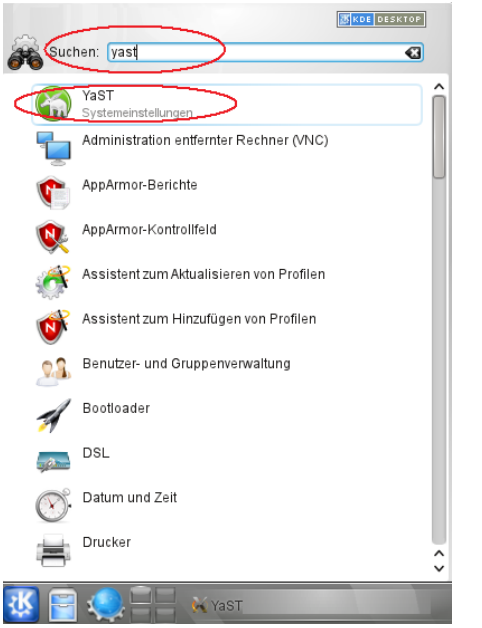

In YAST öffnen Sie unter Netzwerkgeräte die Netzwerkeinstellungen.

| × •                       | YaST-Kontrollzentr | um                                                  |
|---------------------------|--------------------|-----------------------------------------------------|
| <b></b>                   | Netzwerkgeräte     |                                                     |
| Suche                     | DSL                | 15DN                                                |
| Software                  |                    |                                                     |
| Hardware                  | See Modem          | Netzwerkeinstellungen                               |
| Sustan                    |                    | Netzwerkkarten, Rechnernamen und Routing einrichten |
| System                    | Netzwerkdienste    | -                                                   |
| Netzwerkgeräte            | Rechnernamen       | Kerberos-Client                                     |
| Netzwerkdienste           |                    |                                                     |
| T Novell AppArmor         | LUAP-Browser       | LDAP-Client                                         |
| 🤌 Sicherheit und Benutzer | E-Mail-Server      | NFS-Client                                          |
| Virtualisierung           |                    |                                                     |
| Unterstützung             | NIS-Client         | C NTP-Einrichtung                                   |
| Verschiedenes             | ALL 10 17118       |                                                     |

Wählen Sie unter den angezeigten Adaptern Ihren LAN-/Ethernet-Adapter aus (dessen Gerätename enthält normalerweise das Wort eth. Klicken Sie Bearbeiten.

**Drahtloser Accesspoint** 

**FAQ-Handbuch** 

| o 💿                                                         |                     | YaST2                 |                 | $\odot$ $\odot$ $\otimes$ |
|-------------------------------------------------------------|---------------------|-----------------------|-----------------|---------------------------|
| 🔊 Netzwerkeinstellun                                        | igen                |                       |                 |                           |
| <u>G</u> lobale Optionen                                    | Ü <u>b</u> ersicht  | Ho <u>s</u> tname/DNS | <u>R</u> outing |                           |
| Name 🛆 IP                                                   | -Adresse            |                       |                 |                           |
| L1 Gigabit Ethernet Alapter 19<br>RT2561/RT61 802.11g PCI N | 02.168.0.225<br>ONE |                       |                 |                           |
| j                                                           |                     |                       |                 |                           |
| L1 Gigabit Ethernet Adapter                                 |                     |                       |                 |                           |
| MAC: 00:18:f3:16:2b:d3<br>BusID: 0000:04:00.0               |                     |                       |                 |                           |
| _                                                           |                     |                       |                 |                           |
| • Gerätename eth0<br>• Beim Booten automatis                | ch destartet        |                       |                 |                           |
| • IP-Adresse: 192.168.0.2                                   | 22524               |                       |                 |                           |
|                                                             |                     |                       |                 |                           |
|                                                             |                     |                       |                 |                           |
| Hinzufügen Bearbeiten L                                     | öschen              |                       |                 |                           |
| Hilfe                                                       |                     |                       | A               | bbrechen <u>O</u> K       |

Auf der Seite Adresse können Sie die IP-Adress-Einstellungen ändern.

Soll der LAN-Adapter auf **automatische Konfiguration** gestellt werden, wählen Sie **Dynamische Adresse** aus.

|                                               |                                 | YaST2                      |                   |                  | $\odot \odot \otimes$ |
|-----------------------------------------------|---------------------------------|----------------------------|-------------------|------------------|-----------------------|
| Netzwerkkarten-Einrich                        | ntung                           |                            |                   |                  |                       |
| Allgemein                                     | A <u>d</u> resse                |                            | <u>H</u> ardware  |                  |                       |
| <u>G</u> erätetyp                             |                                 | <u>K</u> onfigurationsname |                   |                  |                       |
| Ethernet                                      |                                 | eth0                       |                   |                  |                       |
| ⊖ Keine I <u>P</u> -Adresse (für verbundene G | eräte) 🗌 We <u>r</u> te aus iBF | T benutzen                 |                   |                  |                       |
| Dynamische Adresse     DHCP                   | DHCP, nu                        | r Version 4 🔹              |                   |                  |                       |
| ○ S <u>t</u> atisch zugewiesene IP-Adresse    |                                 |                            |                   |                  |                       |
| [P-Adresse                                    | Subnetzmaske                    |                            | H <u>o</u> stname |                  |                       |
|                                               |                                 |                            |                   |                  |                       |
| Zusätzliche Adressen                          |                                 |                            |                   |                  |                       |
| Aliasname 🛆 IP-Adresse                        | Netzmaske                       |                            |                   |                  |                       |
|                                               |                                 |                            |                   |                  |                       |
|                                               |                                 |                            |                   |                  |                       |
| Hi <u>n</u> zufügen Bearbeiten Lös            | chen                            |                            |                   |                  |                       |
| Hilfe                                         |                                 |                            |                   | Abbrechen Zurück | Weiter                |

Muss dagegen eine vorgegebene IP-Adresse eingegeben werden, aktivieren Sie **Statisch zugewiesene IP-Adresse** und geben Sie die erforderlichen Werte ein, in diesem Beispiel **192.168.1.2** als **IP-Adresse** und **255.255.255.0** als **Subnetzmaske**.

**Drahtloser Accesspoint** 

FAQ-Handbuch

| a 💿                                             | YaST2                                   |                   | $\odot$ $\odot$ $\otimes$ |
|-------------------------------------------------|-----------------------------------------|-------------------|---------------------------|
| Netzwerkkarten-Einricht                         | ung                                     |                   |                           |
| Allgemein                                       | Adresse                                 | <u>H</u> ardware  |                           |
| Gerätetyp                                       | Konfigurationsnam                       | e                 |                           |
| Ethernet                                        | ▼ eth0                                  |                   |                           |
| ○ Keine I <u>P</u> -Adresse (für verbundene Ger | äte) 🗌 We <u>r</u> te aus iBFT benutzen |                   |                           |
| O Dynamische Adresse DHCP                       | DHCP, Version 4 und 6                   |                   |                           |
| 💿 Statisch zugewiesene IP-Adresse               | >                                       |                   |                           |
| IP-Adresse                                      | Subnetzmaske                            | H <u>o</u> stname |                           |
| (192.168.1.2)                                   | 255.255.255.0                           |                   |                           |
| Zusätzliche Adressen                            |                                         |                   | ]                         |
| Aliasname 🛆 IP-Adresse                          | Netzmaske                               |                   |                           |
|                                                 |                                         |                   |                           |
| Hi <u>n</u> zufügen Bearbeiten Lösch            | ien                                     |                   |                           |
| Hilfe                                           |                                         | Ab                | brechen                   |

Klicken Sie Weiter, um die Änderungen zu übernehmen.

| 10    |                                            | YaST2 |           | $\odot$ $\otimes$ $\otimes$ |
|-------|--------------------------------------------|-------|-----------|-----------------------------|
| 🔊 S   | peichern der Netzwerkkonfiguration         |       |           |                             |
|       |                                            |       |           |                             |
| ~     | Treiberinformationen schreiben             |       |           |                             |
| ~     | Gerätekonfiguration schreiben              |       |           |                             |
| ~     | Netzwerkkonfiguration schreiben            |       |           |                             |
| ~     | Routing-Konfiguration schreiben            |       |           |                             |
| ~     | Hostnamen- und DNS-Konfiguration schreiben |       |           |                             |
| ~     | Netzwerkdienste einrichten                 |       |           |                             |
| ~     | Firewall-Einstellungen schreiben           |       |           |                             |
| →     | Netzwerkdienste aktivieren                 |       |           |                             |
| -     | SuSEconfig ausführen                       |       |           |                             |
| -     | smpppd einrichten                          |       |           |                             |
| Netzw | erkdienste werden aktiviert                |       |           |                             |
|       |                                            | 70%   |           |                             |
|       |                                            |       |           |                             |
| Hi    | fe                                         |       | Abbrechen | <u>o</u> k                  |

Sie sehen nun, wie die Systemkonfiguration aktualisiert wird.

## 3.5 MacOS (hier 10.7)

Öffnen Sie die Systemeinstellungen:

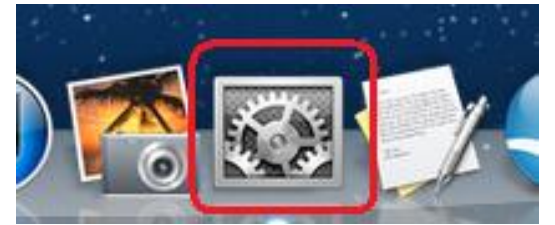

Im Abschnitt Internet & Drahtlose Kommunikation öffnen Sie den Eintrag Netzwerk.

| TL-WA5                          | 00G/TL-W/            | 4501G/               | TL-WA601                    | G          | Drahtlose           | r Access             | point       | FAQ-Handbuch |
|---------------------------------|----------------------|----------------------|-----------------------------|------------|---------------------|----------------------|-------------|--------------|
|                                 | Alle einblender      |                      | Systemein                   | stellungen |                     | Q                    |             |              |
| Persönlich                      | Schreibtisch &       | Dock                 | Mission                     | Sprache    | Sicherheit          | Spotlight            | Bedienungs- |              |
| Hardware<br>CDs & DVDs          | Monitore             | Energie              | Tastatur                    | Maus       | Trackpad            | Drucken &<br>Scannen | Ton         |              |
| Internet &                      | Drahtlose Kor        | nmunikat<br>MobileMe | ion<br>Netzwerk             | Bluetooth  | Freigaben           |                      |             |              |
| System<br>Benutzer &<br>Gruppen | Kinder-<br>sicherung | Datum &<br>Uhrzeit   | Software-<br>aktualisierung | Sprache    | (O)<br>Time Machine | Startvolume          |             |              |
| Sonstige<br>OivX                | Flash Player         | MacFUSE              |                             |            |                     |                      |             |              |

Soll der LAN-Adapter auf automatische Konfiguration gestellt werden, wählen Sie DHCP aus:

| M: F:                                                                                                    |                                                                                                    |                                                                                            |                                                                                                    |
|----------------------------------------------------------------------------------------------------|----------------------------------------------------------------------------------------------------|--------------------------------------------------------------------------------------------|----------------------------------------------------------------------------------------------------|
| Aus<br>Ethernet<br>Nicht verbunden                                                                                                    |                                                                                                    | Status:                                                                                    | Kabel nicht verbunden<br>Entweder ist das Kabel für "Ethernet" nicht<br>angeschlossen oder das Gerät am anderen Ende |
| USB Etet (en3)<br>Nicht verbunden<br>FireWire<br>Nicht verbunden<br>Bluetooth-PAN<br>Nicht verbunden<br>VPN (PPTP)<br>Nicht konfiguriert | <ul> <li></li> <li></li> &lt;</ul> | IPv4 konfigurieren<br>IP-Adresse<br>Teilnetzmaske<br>Router<br>DNS-Server<br>Such-Domains: | antwortet nicht.<br>' DHCP<br>DHCP mit manueller Adresse<br>BootP<br>Manuell<br>Aus<br>PPPoE-Dienst erstellen        |
| F — ☆▼                                                                                                    |                                                                                                    |                                                                                            | Weitere Optionen (                                                                                                   |

Dann klicken Sie bitte Anwenden.

Muss dagegen eine vorgegebene IP-Adresse eingegeben werden, aktivieren Sie **Manuell** und geben Sie die erforderlichen Werte ein, in diesem Beispiel **192.168.1.10** als **IP-Adresse** und **255.255.255.0** als **Teilnetzmaske** (Subnetzmaske).

| TL-WA500G/TL-WA501G/TL-WA601G                       |                       | G Drahtloser Accesspoi                                                    | nt FAQ-Handbuch |
|-----------------------------------------------------|-----------------------|---------------------------------------------------------------------------|-----------------|
| <ul> <li>O O</li> <li>▲ ▶ Alle einblende</li> </ul> | Netzwerk              | Q                                                                         |                 |
| U                                                   | Imgebung: Automatisch | \$                                                                        |                 |
| G Ethernet Verbunden                                | Status:               | Verbunden                                                                 |                 |
| e Wi-Fi<br>Aus                                      | 2                     | "Ethernet" ist zurzeit aktiviert und hat die IP-<br>Adresse 192.168.0.21. |                 |
| ● USB Etet (en3)<br>Nicht verbunden                 | IPv4 konfigurieren:   | Manuell ÷                                                                 |                 |
| ● FireWire Nicht verbunden                          | IP-Adresse:           | 192.168.1.10                                                              |                 |
| Bluetooth-PAN     Nicht verbunden                   | Router:               | 255.255.255.0                                                             |                 |
| ● VPN (PPTP)<br>Nicht konfiguriert                  | DNS-Server:           |                                                                           |                 |
|                                                     | Such-Domains:         |                                                                           |                 |
|                                                     |                       |                                                                           |                 |
|                                                     |                       |                                                                           |                 |
| + - * •                                             |                       | Weitere Optionen ?                                                        |                 |
| U Zum Schützen auf das Schloss klicken.             |                       |                                                                           |                 |
|                                                     | Assistent             | : Zurücksetzen Anwenden                                                   |                 |

Dann klicken Sie bitte Anwenden.